# Jackson Health Student Loan Repayment

### Bright Horizons EdAssist Solutions™

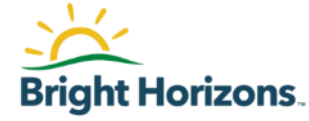

### Agenda

- Student Loan Repayment Overview
- Who is eligible?
- Qualifying Loans & Annual and Lifetime Cap limits
- Quick Tips
- How to get started?
- Contacting Bright Horizons EdAssist
- Home page & Notifications
- Advice & Tools
- Adding a Loan
- Updating an Existing Loan

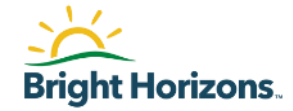

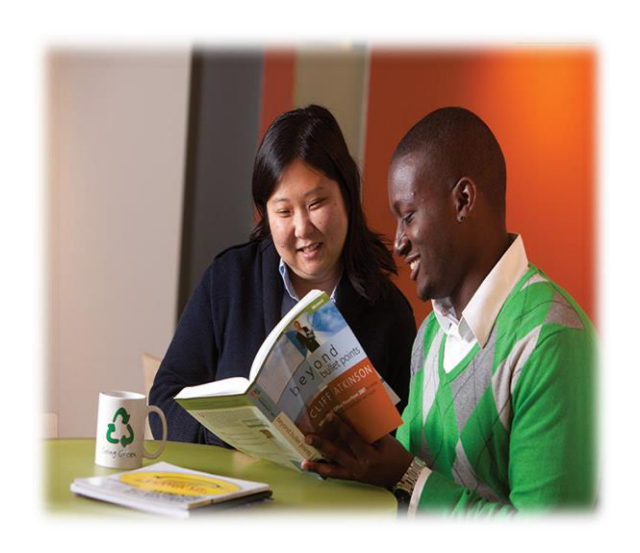

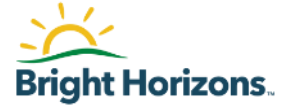

- Support with Student Loan Payments Direct to your Loan Servicer
- Full-time (A1) benefit eligible employees of Jackson Health are eligible to participate in EdAssist Student Loan Repayment after completing 12 months of continuous service and considered in good standing.
- Loans are only eligible for EdAssist Student Loan Repayment if
  - (1) a completed degree has been earned/completed,
  - (2) it was earned at a nationally or regionally accredited institution; and
  - (3) the loan is from a degree that is related to current specialty or future career development and opportunity with Jackson Health.
- This Benefit is only available during open Enrollment
- For More information including graduation timeframes visit jacksonbenefits.org and view the student loan repayment policy

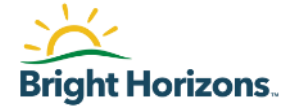

- Education Loans eligible for EdAssist Student Loan Repayment must be:
  - Qualified U.S. based education loans: loans borrowed by the employee, which are incurred on behalf of the employee by the employee in active repayment

### **Qualifying Loans**

- U.S. based Education Loans eligible for Loan Repay include:
- Federal Perkins Loans
- Private Student Loans
- Subsidized Stafford Loans (FFELP/Direct)
- Unsubsidized Stafford Loans (FFELP/Direct)
- Health Professional Loans
- Grad PLUS Loans (FFELP/Direct)
- Student Consolidation Loans
- Student Refinance Loans
- State Loans

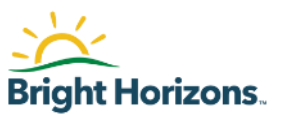

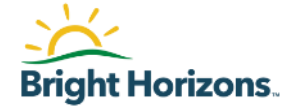

Eligible Employees can apply for student loan repayment only during open enrollment. If you miss the open enrollment period, the next available time to apply will be the following years open enrollment period.

https://Jhs.edassist.com

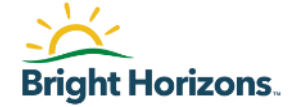

### All payments will be made directly to your Loan Servicer(s) on a monthly basis up to the specified amount below not to exceed the annual cap or combined tuition cap limit of \$5,000.00

#### **Physician & Leadership**

Up to \$291.66 Monthly Up to \$3,500 Annual Max \$35,000 Lifetime Cap

#### Non-Physician/ Clinical

Up to \$208.33 Monthly Up to \$2,500 Annual Max \$25,000 Lifetime Cap Limit

#### **Non-Clinical**

Up to \$125 Monthly Up to \$1,500 Annual Max \$15,000 Lifetime Cap Limit

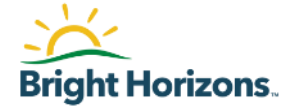

You can log into Bright Horizons EdAssist Solutions
 <u>https://jhs.edassist.com</u> to apply, view resources regarding your loan benefit or submit a support ticket.

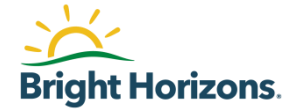

# **Getting Help / Support Contact**

## **Contacting EdAssist**

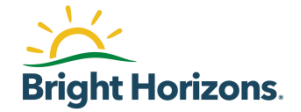

If you have question about your application, please use the following methods to contact Employee Services:

- Live Chat: For immediate assistance, access <u>https://jhs.edassist.com</u> and go to Support Services, then select Get Live Help.
  - Chat hours are between 9 am 4 pm ET
  - Contact Center 877-276-7019 hours are between 8 am- 8 pm ET Monday-Friday
- Support Ticket: Access <u>https://jhs.edassist.com</u> and go to Support Services, then select to create a Support ticket.

### **Home Page**

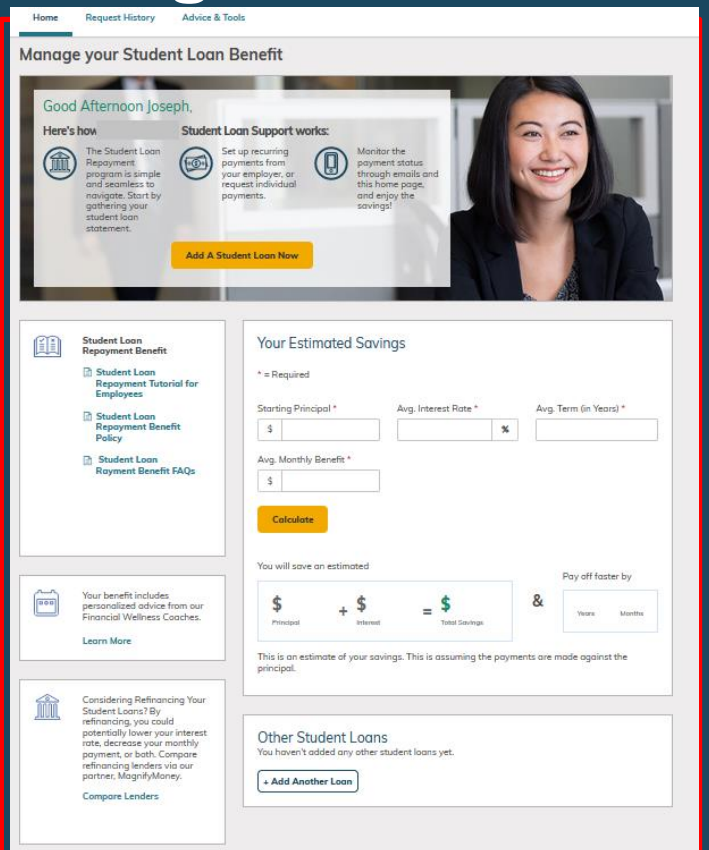

Every time you access your **Student Loan Support** site, you will start on the **Home** page.

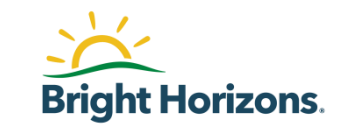

### **Your Policy & FAQs Documents**

| Home Request History Ad                                                                                                | vice & Tools                                                                                 | 70 ⊕ 9                                                                                                    |
|----------------------------------------------------------------------------------------------------|----------------------------------------------------------------------------------------------|----------------------------------------------------------------------------------------------------|
| Using Your Benefits For more information about your eligib Student Loan Support Policy Student Loan Support Frequently | lity, please review the documents below.<br>Asked Questions                                  | Need Further Assistance?<br><sup>©</sup> Your ticket was successfully<br>submitted and will be<br>reviewed by our support<br>team.<br>Start A Live Chat<br>OR<br>Create A Support Ticket |
| Support Ticket History                                                                                                 |                                                                                              |                                                                                                    |
| SUPPORT TICKET<br>IN PROGRESS                                                                                          | Policy and System Related Questions<br>Ask a Question About My Company's<br>LoanRepay Policy | CAS-9354244-G1H6K1<br>Last Updated<br>November 21, 2021<br>View Comments                                                                                                    |

On the right-hand side, click on the <sup>(2)</sup> to access **Support Services** available to you for help.

Using Your Benefits will provide you with access to the policy, FAQs, and any other documents available to you.

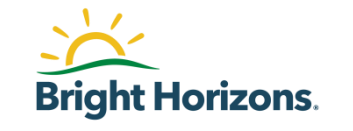

## **Support Ticket History**

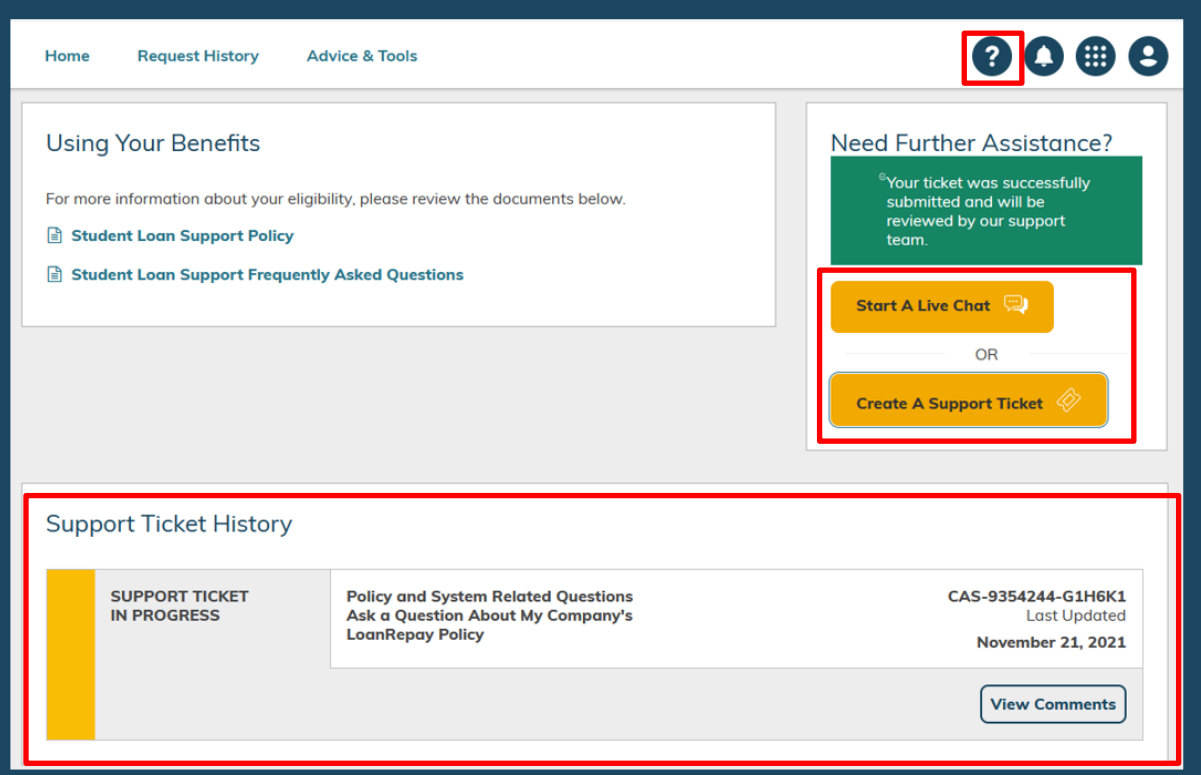

You can also submit a support ticket that will go directly to the EdAssist Support Services Team.

Simply click on **Create a Support Ticket** or **Start A Live Chat** and provide additional details about the help you need.

All of your support tickets will appear under **Support Ticket History**. You can access them at any time.

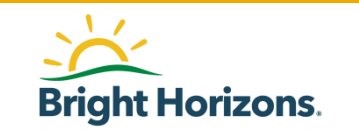

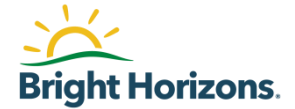

# **Home page & Notifications**

### Dashboard

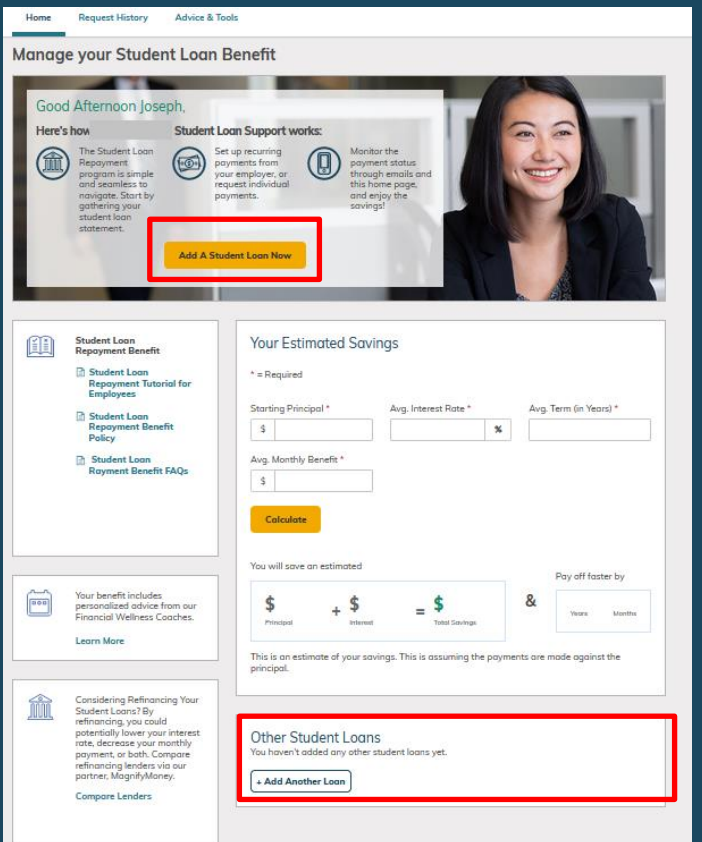

The **Home** page dashboard contains many features to help you with your Student Loan Requests.

Click on Add A Student Loan Now button if you do not have an active loan.

Under **Other Student Loans**, you will find all your inactive loans.

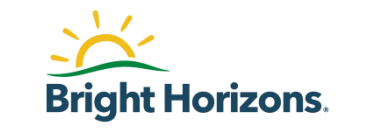

## **Documents**

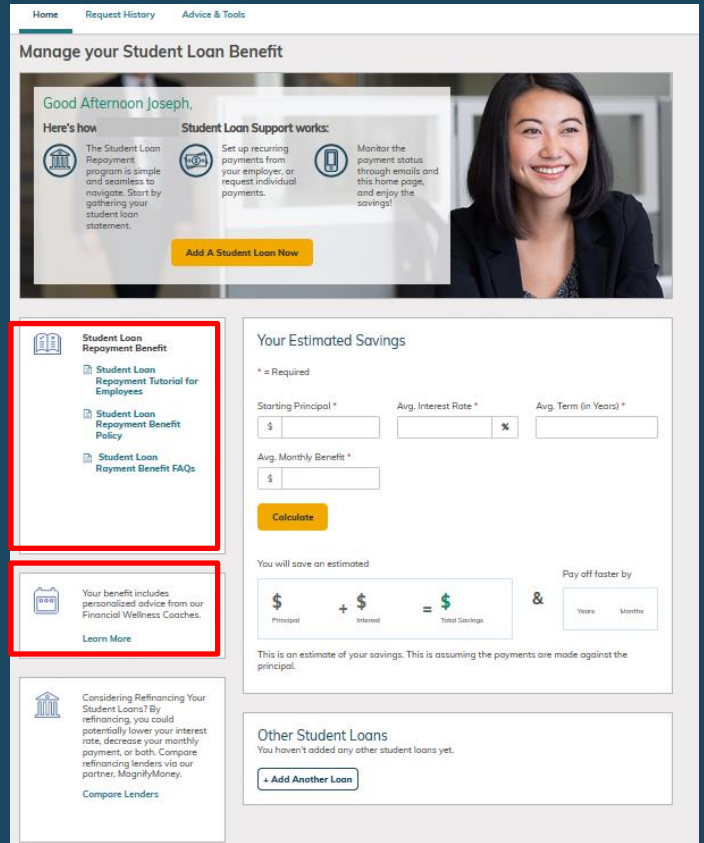

Your policy, FAQs, and other documents will be located under **Understanding Your Student Loan Repayment Benefits** section.

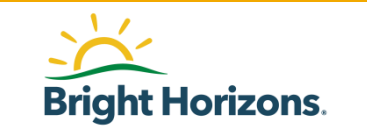

### **Request History**

| Home  | Request History                            | Advice & Tools                 |           |               |           | 000                             |
|-------|--------------------------------------------|--------------------------------|-----------|---------------|-----------|---------------------------------|
| Reque | est History                                |                                |           |               |           | 1 Loan                          |
| Other | Student Loans                              |                                |           |               |           |                                 |
|       | Navient (XXXXXX842)<br>Student Loan Repaym | 7) <b>&gt;</b><br>ient Program |           |               |           | Est. Balance<br><b>\$248.82</b> |
|       | Status<br>SAVED — NOT SUBMI                | TTED                           |           |               |           | ACTIONS                         |
|       | Stat                                       | tus                            | Request # | Benefit Month | Requested | Paid                            |
|       | REQUEST IN RE                              | VIEW                           | 4799725 > | Aug 2017      | \$250.00  | -                               |
|       | REQUEST DENIE                              | ED                             | 7841400 ► | May 2021      |           | -                               |
|       |                                            |                                |           |               |           |                                 |

All of your requests will be available to you under **Request History** at anytime for you to review.

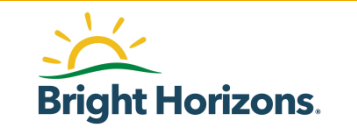

### **Notifications**

| EdAssist Solutions                      | Student                                                        | Loan Supp          | ort                                            |          |                                      |                             |        | 0                            |                           |                           |
|-----------------------------------------|----------------------------------------------------------------|--------------------|------------------------------------------------|----------|--------------------------------------|-----------------------------|--------|------------------------------|---------------------------|---------------------------|
| Home R                                  | equest History                                                 | Advice & Too       | ls                                             |          |                                      |                             | Noti   | fications                    |                           |                           |
| Manage y                                | our Studer                                                     | nt Loan B          | enefit                                         |          |                                      |                             | 8      | EdAssist Adm<br>Jul 05, 2018 | in addec a comment        | to your request.<br>#5432 |
| Good Af                                 | fternoon Jose                                                  | ph,                |                                                |          | -                                    |                             | 0      | EdAssist Adm<br>Jun 27, 2018 | in addec a comment        | to your request.<br>#5397 |
| Here's how                              | N<br>he Student Loan                                           | Student Loo        | an Support we                                  | orks:    | Monitor th                           |                             | 0      | EdAssist Adm<br>Jun 06, 2018 | in addec a comment        | to your request<br>#5364/ |
|                                         | epayment<br>rogram is simple<br>nd seamless to                 | pay<br>you<br>requ | ments from<br>remployer, or<br>lest individual |          | payment s<br>through en<br>this home | tatus<br>nails and<br>page, | 0      | EdAssist Adm<br>Jun 01, 2018 | <b>in</b> addec a comment | to your request<br>#5355  |
| go<br>st<br>st                          | avigate. Start by<br>athering your<br>tudent loan<br>tatement. | pay                | ments.                                         |          | and enjoy<br>savings!                | the                         | 0      | EdAssist Adm<br>May 02, 2018 | in addec a comment        | to your request<br>#53024 |
|                                         |                                                                | Add A Stud         | ent Loan Now                                   |          |                                      |                             |        | 2                            |                           |                           |
| ~~~~~~~~~~~~~~~~~~~~~~~~~~~~~~~~~~~~~~~ |                                                                |                    |                                                |          |                                      |                             |        |                              |                           |                           |
| Re                                      | payment Benefit                                                |                    | Your Est                                       | imated   | Savings                              | 5                           |        |                              |                           |                           |
| E                                       | Student Loan<br>Repayment Tutor<br>Employees                   | ial for            | * = Required                                   | t        |                                      |                             |        |                              |                           |                           |
| e                                       | Student Loan<br>Repayment Bene<br>Policy                       | fit                | Starting Print                                 | ncipal * |                                      | vg. Interest                | Rate * | %                            | Avg. Term (in )           | (ears) *                  |
|                                         | 1 oney                                                         |                    | Aug Month                                      |          |                                      |                             |        |                              | 3                         |                           |

Under, **Notifications**, you will find comments from EdAssist Administrators in reference to your payment request.

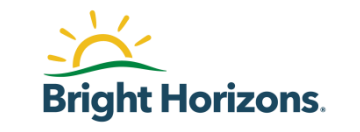

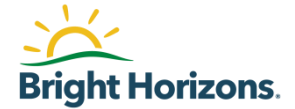

# **Add A New Loan**

## **Adding a New Loan**

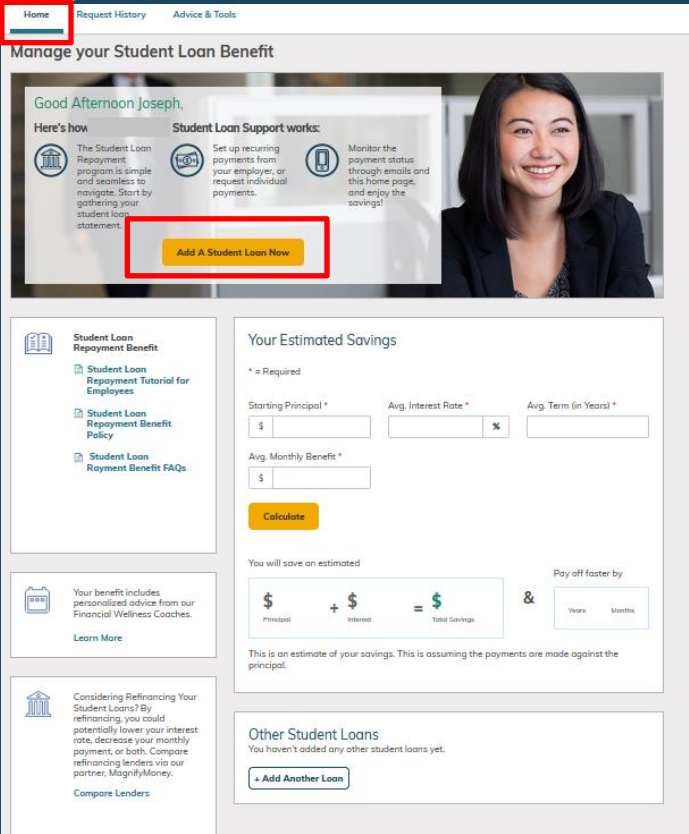

On the **Home** page, click on **Add a Student Loan Now** to setup your loan and create a new payment request.

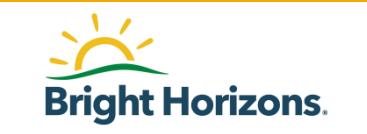

### **Loan Servicer**

| Home              | Request History Advice & Tools                                                                                                    | 9 |
|-------------------|----------------------------------------------------------------------------------------------------|---|
| 1 Loan Se         | ervicer 2 Loan Details 3 Payments 4 Agreements                                                                                                    |   |
|                   |                                                                                                    |   |
| To ens     you ha | sure we have up-to-date documentation, you'll need to complete all four steps of this form now. It will not be saved along the way. If<br>ave your loan documentation ready, it should take about 5-10 minutes to enter your loan |   |
| Loan Se           | ervicer                                                                                                    |   |
|                   |                                                                                                    |   |
|                   | Servicer Lookup                                                                                                    |   |
| $\sim$            | A loan servicer may be holding multiple loans. You will add one of those loans now, and you can add more from your dashboard later.                                                                                               |   |
|                   | Loan Servicer                                                                                                    |   |
|                   | ACME Federal Loan Servicing X                                                                                                    |   |
|                   | I don't see my loan servicer                                                                                                    |   |
|                   | OUR ONLINE ACCOUNT Cancel Enter Info Manually                                                                                                    | y |

Your first step is to lookup your **loan servicer**.

From the drop-down, find your Loan Servicer and click Link Your Online Account.

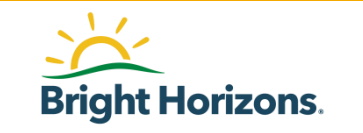

### **Link Account**

|              | ~                                                                                                    |              |
|--------------|----------------------------------------------------------------------------------------------------|--------------|
| Home R       | Link Accounts                                                                                                    | 000          |
| 🕢 Loan Servi | Dag Site TokenPMPA                                                                                                    |              |
|              | Please enter your Dog Site TokenPMPA online account credentials.                                                                                                    |              |
| Loan Ser     | ACMEsite16441.1                                                                                                    |              |
|              |                                                                                                    |              |
|              | SUBMIT>                                                                                                    | board later. |
|              | By providing your credentials, we verify in real time that you own the account you want to<br>link. We then use this information to establish a secure connection with your financial<br>institution. |              |
|              | (thawte                                                                                                    |              |
| LINK YOU     |                                                                                                    | nfo Manually |
|              |                                                                                                    |              |
|              |                                                                                                    |              |
|              |                                                                                                    |              |
|              |                                                                                                    |              |
|              |                                                                                                    |              |
|              |                                                                                                    |              |
|              |                                                                                                    |              |
|              |                                                                                                    |              |
|              | () thawter 😨                                                                                                    |              |
|              | Close                                                                                                    |              |
|              |                                                                                                    |              |

Enter your **loan servicer** account credentials and click Submit.

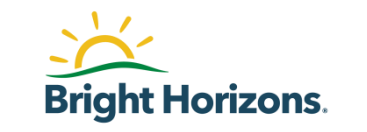

### **Available Accounts**

|           | Link Accounts                             |                   | × |
|-----------|-------------------------------------------|-------------------|---|
|           | Taking more time to link your account(s). | ∆                 |   |
|           | Dag Site                                  |                   |   |
|           | Loans                                     |                   |   |
|           | Acme Federal Direct Student Loan          | \$40,000.00       |   |
|           |                                           | LINK ANOTHER SITE |   |
|           |                                           |                   |   |
|           |                                           |                   |   |
|           |                                           |                   |   |
|           |                                           |                   |   |
|           |                                           |                   |   |
|           |                                           |                   |   |
|           |                                           |                   |   |
|           |                                           |                   |   |
|           |                                           |                   |   |
| (thawte 🦲 |                                           |                   |   |
| Close     |                                           |                   |   |

Once your loan servicer accepts your credentials, you will see your available accounts to add to your new loan.

Click Close

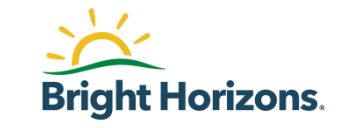

### **Select Account**

| Home     | Request History Advice & Tools         |                                                   | 8088                            |
|----------|----------------------------------------|---------------------------------------------------|---------------------------------|
| 1 Loan S | ervicer 2 Loan Details                 | Payments 4 Agreements                             |                                 |
| Loan De  | etails                                 |                                                   |                                 |
|          | Linked Accounts                        |                                                   | * = Required                    |
|          | Which linked loan would you like to ad | d?                                                |                                 |
|          | xxxx2334: \$40,000,00                  | a.                                                |                                 |
|          | XXX2334. \$40,000.00                   |                                                   |                                 |
|          |                                        |                                                   |                                 |
|          | Account Information                    |                                                   |                                 |
|          | Loan Servicer                          | Loan Balance                                      | Monthly Payment                 |
|          | ACME Loan Servicing                    | \$40000.00                                        | \$140.00                        |
|          | Account/Customer Number *              | Interest Rate *                                   | Min. Monthly Payment Due Date * |
|          | 123456789                              | 5.250 %                                           | 11/24/2021                      |
| Ð        | Add your primary degree details an     | d your graduation date below:<br>Field of Study * |                                 |
|          | Associate's Degree 🗸                   | Accounting                                        |                                 |
|          | Completion Date *                      |                                                   |                                 |
|          | 05/15/2019                             |                                                   |                                 |
|          | Who is your Education Provider?*       |                                                   |                                 |
| Continu  | Cancel                                 |                                                   |                                 |

Under Step 2 loan details, you will see your loans appear under **Linked Accounts**. Select the account you wish to setup for your benefit.

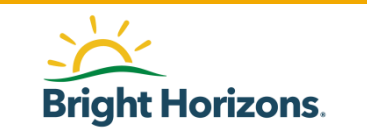

### **Account Information**

| Home     | Request History Advice & Tools                                                            |                                                              |         | 00⊕8                            |
|----------|-------------------------------------------------------------------------------------------|--------------------------------------------------------------|---------|---------------------------------|
| 1 Loan S | Servicer 2 Loan Details 3                                                                 | Payments 🛛 Agre                                              | eements |                                 |
| Loan D   | etails                                                                                    |                                                              |         |                                 |
|          | Linked Accounts<br>Which linked loan would you like to add                                | ?                                                            |         | * = Required                    |
|          | Account Information                                                                       | Loan Balance                                                 |         | Monthly Payment                 |
|          | ACME Loan Servicing                                                                       | \$40000.00                                                   |         | \$140.00                        |
|          | Account/Customer Number * 123456789                                                       | Interest Rate * 5.250                                        | %       | Min. Monthly Payment Due Date * |
| 6        | Add your primary degree details and<br>Education Program *<br>Associate's Degree          | i your graduation date bel<br>Field of Study *<br>Accounting | DW:     |                                 |
|          | Completion Date *           Image: 05/15/2019           Who is your Education Provider? * |                                                              |         |                                 |
| Contin   | Add Education Provider                                                                    |                                                              |         |                                 |

### Under Account Information,

enter the remaining details such as interest rate, monthly payments, and due date.

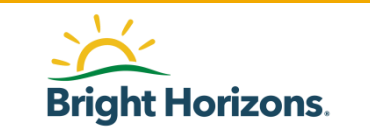

### **Education Details**

| Home      | Request History Advice & Tools                                                                    |                                                               |   | 00⊕9                            |
|-----------|---------------------------------------------------------------------------------------------------|---------------------------------------------------------------|---|---------------------------------|
| 1 Loan Se | ervicer 2 Loan Details 3                                                                          | Payments 4 Agreement                                          | s |                                 |
| Loan De   | etails                                                                                            |                                                               |   |                                 |
|           | Linked Accounts<br>Which linked loan would you like to add<br>xxxxxxxxxxxxxxxxxxxxxxxxxxxxxxxxxxx | ,                                                             |   | * = Required                    |
|           | Account Information                                                                               |                                                               |   |                                 |
|           | Loan Servicer                                                                                     | Loan Balance                                                  |   | Monthly Payment                 |
|           | ACME Loan Servicing                                                                               | \$40000.00                                                    |   | \$140.00                        |
|           | Account/Customer Number *                                                                         | Interest Rate *                                               |   | Min. Monthly Payment Due Date * |
|           | 123456789                                                                                         | 5.250                                                         | % | 11/24/2021                      |
| 6         | Add your primary degree details and<br>Education Program *<br>Associate's Degree                  | your graduation date below:<br>Field of Study *<br>Accounting | ~ |                                 |
| Continu   | OS/15/2019  Who is your Education Provider?*  Add Education Provider  Cancel                      |                                                               |   |                                 |

Enter the **Education Program** and **Field of Study** for the loan you will setup for your benefit.

Additionally, provide the **completion date of your degree**.

Please refer to your policy for acceptable Education Programs, Field of Study, and Completion Dates.

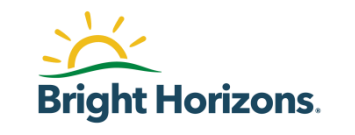

### **Education Provider**

| Home       | Request History Advice & Tools                             |                               |    | 00⊕9                            |
|------------|------------------------------------------------------------|-------------------------------|----|---------------------------------|
| 1 Loan S   | ervicer 2 Loan Details 3                                   | Payments <b>(</b> ) Agreement | ts |                                 |
| Loan De    | etails                                                     |                               |    |                                 |
|            | Linked Accounts<br>Which linked loan would you like to add | 17                            |    | * = Required                    |
|            | xxxx2334: \$40,000.00  Account Information                 |                               |    |                                 |
| $\bigcirc$ | Loan Servicer                                              | Loan Balance                  |    | Monthly Payment                 |
|            | ACME Loan Servicing                                        | \$40000.00                    |    | \$140.00                        |
|            | Account/Customer Number *                                  | Interest Rate *               |    | Min. Monthly Payment Due Date * |
|            | 123456789                                                  | 5.250                         | %  | 11/24/2021                      |
| 6          | Add your primary degree details an                         | d your graduation date below: |    |                                 |
|            | Associate's Degree 🗸                                       | Accounting                    | ~  |                                 |
|            | Completion Date *                                          |                               |    |                                 |
|            | 65/15/2019                                                 |                               |    |                                 |
|            | Who is your Education Provider?*                           |                               |    |                                 |
| Continu    | Cancel                                                     |                               |    |                                 |

Select the Education Provider of your loan by clicking on Add Education Provider.

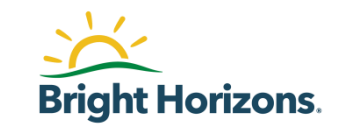

### **Review Loan Details**

| Home    | Request History Advice & Tools                                                             |                              |    | 00⊕€                            |  |
|---------|--------------------------------------------------------------------------------------------|------------------------------|----|---------------------------------|--|
|         | Account Information                                                                        |                              |    |                                 |  |
| 9       | Loan Servicer                                                                              | Loan Balance                 |    | Monthly Payment                 |  |
|         | ACME Loan Servicing                                                                        | \$40000.00                   |    | \$140.00                        |  |
|         | Account/Customer Number *                                                                  | Interest Rate *              |    | Min. Monthly Payment Due Date * |  |
|         | 123456789                                                                                  | 5.250                        | %  | 11/24/2021                      |  |
| Ø       | Add your primary degree details and                                                        | l your graduation date belov | v: |                                 |  |
|         | Education Program *                                                                        | Field of Study *             | ~  |                                 |  |
|         | Associate s begiete                                                                        | Accounting                   | •  |                                 |  |
|         | Completion Date *                                                                          |                              |    |                                 |  |
|         | Who is your Education Provider? *<br>Name<br>Boston College                                |                              |    | ( ✓ Edit )                      |  |
|         | Address<br>Student Srvcs 140 Commonwealth Ave<br>Lyons Hall 103<br>Chestnut Hill, MA 02467 |                              |    |                                 |  |
| Continu | Cancel                                                                                     |                              |    |                                 |  |

Review the details of your loan before you click **Continue.** 

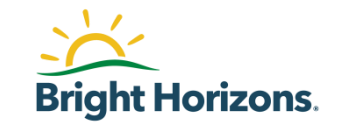

### Loan Type and Address

| me     | Request History Advice &                                                                                                    | Tools                                                                                                    |                                                                                                    |                                                                                                    |                                                                                                   | 9 U                     |
|--------|----------------------------------------------------------------------------------------------------|----------------------------------------------------------------------------------------------------|----------------------------------------------------------------------------------------------------|----------------------------------------------------------------------------------------------------|---------------------------------------------------------------------------------------------------|-------------------------|
| Loan S | Servicer 🛛 Loan Detail                                                                                                    | s 📵 Paym                                                                                                    | ents 🙆 Agre                                                                                                   | ements                                                                                                    |                                                                                                   |                         |
| ymei   | nts                                                                                                    |                                                                                                    |                                                                                                    |                                                                                                    |                                                                                                   |                         |
| 9      | Loan Type                                                                                                    |                                                                                                    |                                                                                                    |                                                                                                    | * = R                                                                                             | equired                 |
| _      | Choose your loan type to displ<br>your billing statement. *                                                                                                   | ay the payment infor                                                                                           | mation we have on file f                                                                                      | or this loan servicer. Confi                                                                                    | rm the address we have m                                                                          | atches                  |
|        | O Private Student Loan                                                                                                    |                                                                                                    |                                                                                                    |                                                                                                    |                                                                                                   |                         |
|        | Federal Perkins Loan                                                                                                    |                                                                                                    |                                                                                                    |                                                                                                    |                                                                                                   |                         |
| 3      | Confirm where your payn                                                                                                    | nents are sent                                                                                                 |                                                                                                    |                                                                                                    |                                                                                                   |                         |
|        | Please Make a Selection *                                                                                                    |                                                                                                    |                                                                                                    |                                                                                                    |                                                                                                   |                         |
|        | Use Address On File<br>Loan Aggregator Payee<br>Test Address Loan Aggn<br>Watertown, MA 02452                                                                 | egator                                                                                                    | The Payment Address fo<br>iervicer is different from<br>ihown here.                                           | r my loan<br>what is                                                                                            |                                                                                                   |                         |
| 6      | Supporting Documentati                                                                                                    | on •                                                                                                    |                                                                                                    | What docume                                                                                                    | nt types are supported?                                                                           |                         |
| 2      | According to Gilead policy you<br>• Proof of Loan (a stateme<br>• Billing Address (a statem<br>• Proof of Graduation (a di                                    | are required to uploo<br>ent/screen shot that sl<br>nent/screen shot that<br>iploma, official transc           | d the following docume<br>nows your name, full acc<br>shows the address to w<br>ript, or certificate)         | ntation:<br>count number, and up-to-<br>hich you should make you                                                | late loan balance<br>r checks payable                                                             |                         |
|        | Required document formats a<br>and in a format that can in no<br>Number should not be display<br>Credit Card Number) will not b<br>Please select one Document | re pdf or jpg; png and<br>way be altered. High<br>ed. Documentation th<br>se accepted.<br>Type at a time. Only | word document format<br>ly confidential information<br>at is not legible or that h<br>upload file(s) for that | s will not be accepted. Do<br>on such as Social Security<br>has been altered in any w<br>Document Type before s | cuments provided must be<br>Number (SSN) or Credit Co<br>y (except the removal of S<br>ubmitting. | legible<br>ird<br>SN or |
|        | 🔦 Drog and drop a f                                                                                                    | ile here, or click to se                                                                                       | elect one from your con                                                                                       | nputer.                                                                                                    |                                                                                                   |                         |
|        | PROOF OF                                                                                                    | Graduati                                                                                                    | on Proof.png                                                                                                  |                                                                                                    |                                                                                                   | ÷                       |
|        |                                                                                                    | PLETION                                                                                                    | Uploaded                                                                                                    | Status                                                                                                    | Date Reviewed                                                                                     |                         |
|        | GRADUATION/COM                                                                                                    | Joseph Ad                                                                                                    | osta 11/21/21                                                                                                 | Pending                                                                                                    | N/A                                                                                               |                         |
|        | PROOF OF                                                                                                    | Joseph Ar                                                                                                    | osto 11/21/21                                                                                                 | Pending                                                                                                    | N/A                                                                                               | Ê                       |

Under step 3 payments, select the **Loan Type** of your loan.

Additionally, verify the address of where the payments are sent.

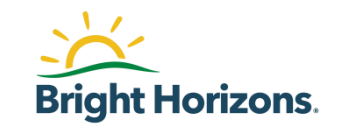

### **Supporting Documents**

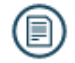

#### Supporting Documentation ·

What document types are supported? 🚍

According to Gilead policy you are required to upload the following documentation:

- · Proof of Loan (a statement/screen shot that shows your name, full account number, and up-to-date loan balance
- · Billing Address (a statement/screen shat that shows the address to which you should make your checks payable
- · Proof of Graduation (a diploma, official transcript, or certificate)

Required document formats are pdf or jpg; png and word document formats will not be accepted. Documents provided must be legible and in a format that can in no way be altered. Highly confidential information such as Social Security Number (SSN) or Credit Card Number should not be displayed. Documentation that is not legible or that has been altered in any way (except the removal of SSN or Credit Card Number) will not be accepted.

Please select one Document Type at a time. Only upload file(s) for that Document Type before submitting.

#### Normal Compares and the select one from your computer.

| PROOF OF<br>GRADUATION/COM | PLETION  | Graduation Pr         | roof.png | 1                    |     |                   |   |                      | Û |
|----------------------------|----------|-----------------------|----------|----------------------|-----|-------------------|---|----------------------|---|
|                            |          | From<br>Joseph Acosto |          | Uploaded<br>11/21/21 |     | Status<br>Pending |   | Date Reviewed<br>N/A |   |
|                            |          |                       |          |                      |     |                   |   |                      |   |
| PROOF OF<br>LOAN/PROOF OF  | Loan Pr  | oof.png               |          |                      |     |                   |   |                      | Û |
| LOAN PAYMENT               | From     |                       | Upload   | ed                   | Sto | tus               | 0 | Oate Reviewed        |   |
|                            | Joseph A | Acosta                | 11/21/2  | 21                   | Per | nding             | 1 | 1/A                  |   |

You will need to provide supporting documents such as a copy of your diploma and proof of loan.

Click on **Select File** to upload your documents when ready.

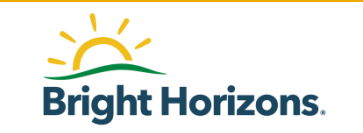

### Contributions

| 1 |   |   |
|---|---|---|
| 1 |   | 1 |
| U | = | 1 |
|   |   |   |

Would you like to start contributing to this loan now

Select **Monthly Recurring** as your Request Frequency to enable auto generated monthly payment requests if you have integrated with loan servicer.

If you select One Time as your Request Frequency, you must log in and submit a new payment request each month.

Please Make a Selection \*

🔵 Yes

No, save this loan for later

|         | Request Frequency * |                   |   | Requ | est Amount *    |  |
|---------|---------------------|-------------------|---|------|-----------------|--|
|         |                     | Select 🗸          |   | \$   | Example: 100.00 |  |
|         |                     | Monthly Recurring | _ |      |                 |  |
| Continu | e                   | One Time          |   |      |                 |  |
|         |                     |                   |   |      |                 |  |

You will have the option to select whether you would like to have your contributions added to your loan or save it.

If you select to start contributions, select if this will be a **Monthly Recurring** request or if you are requesting a **One Time** benefit request.

For this step, click **Monthly Recurring** 

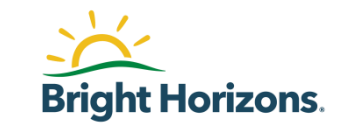

### Contribution

| 1 |    |     |
|---|----|-----|
| 1 |    | I١. |
| V | =- | V   |
|   |    |     |

| Would you | like to start | contributing | to this | loan now? |
|-----------|---------------|--------------|---------|-----------|
|-----------|---------------|--------------|---------|-----------|

Select **Monthly Recurring** as your Request Frequency to enable auto generated monthly payment requests if you have integrated with loan servicer.

If you select One Time as your Request Frequency, you must log in and submit a new payment request each month.

Please Make a Selection \*

| ι. |    |   |
|----|----|---|
| J  | Ye | s |

No, save this loan for later

| Request Frequency * |                   | Request Amount *   |
|---------------------|-------------------|--------------------|
|                     | Select 🗸          | \$ Example: 100.00 |
|                     | Monthly Recurring |                    |
| Continue            | One Time          |                    |

Additionally, enter the **Request Amount**.

Please refer to your policy for your monthly limits.

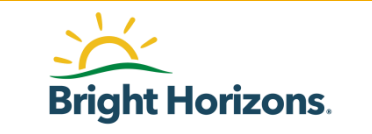

### **Review Your Loan**

| 1 |   |   |
|---|---|---|
| 1 |   | 1 |
| U | = | ) |
|   |   |   |

Cor

| If you select <b>One Time</b> as your Rea | quest Frequency, you must log in and submit a new payment request each m |
|-------------------------------------------|--------------------------------------------------------------------------|
| Please Make a Selection *                 |                                                                          |
| Yes                                       | No, save this loan for later                                             |
| Request Frequency *                       | Request Amount *                                                         |
| Monthly Recurring                         | <ul> <li>✓ \$ Example: 100.00</li> </ul>                                 |
|                                           |                                                                          |

Review your payment request and loan details.

When ready, click **Continue**.

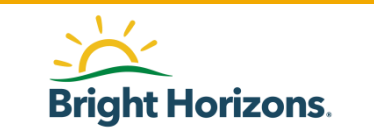

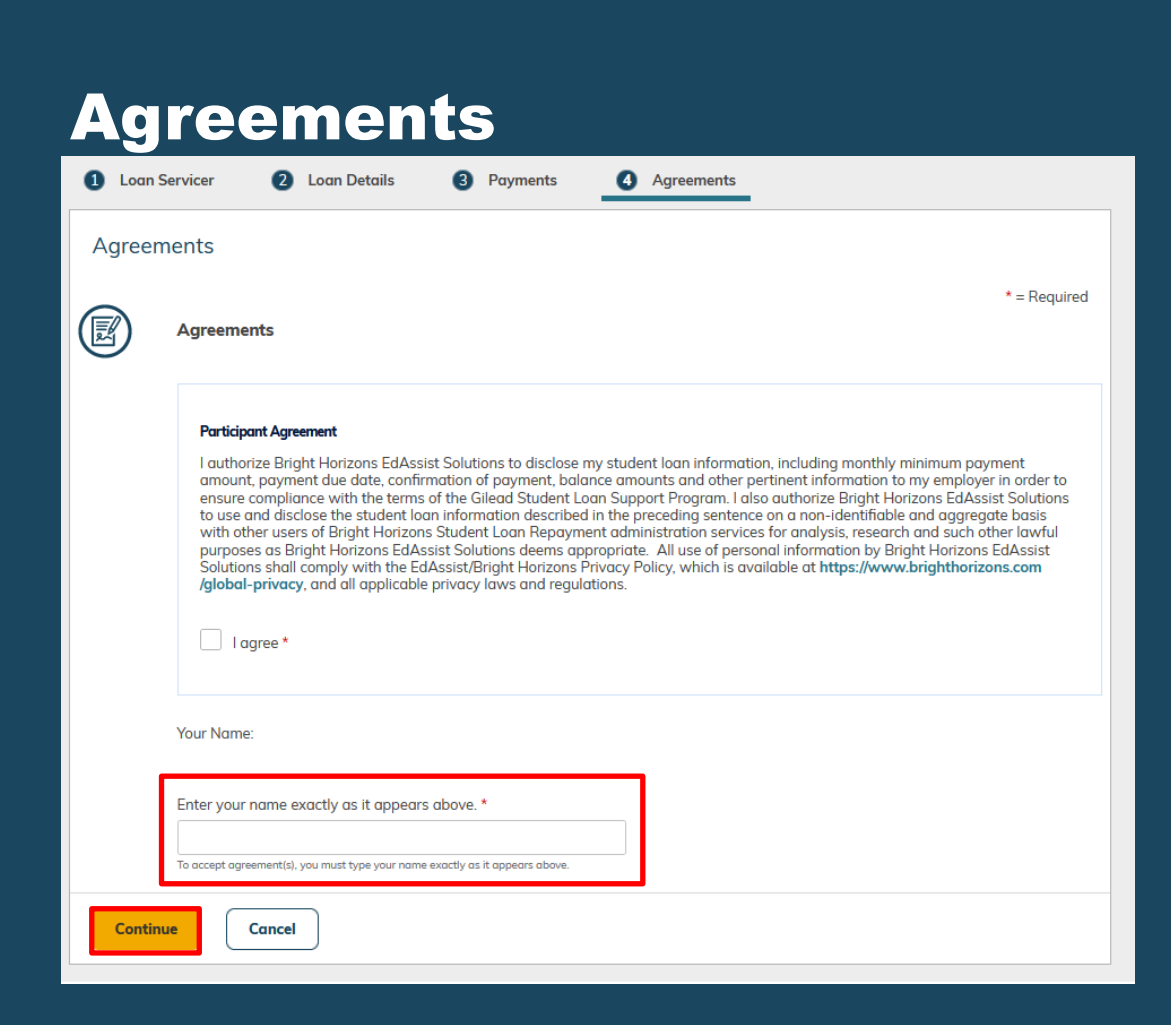

Under the **Agreements** step, read the agreement. Select **I agree** and proceed to enter your name exactly as it appears.

When ready, click **Continue**.

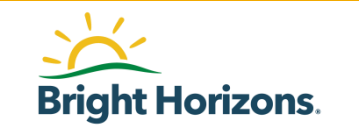

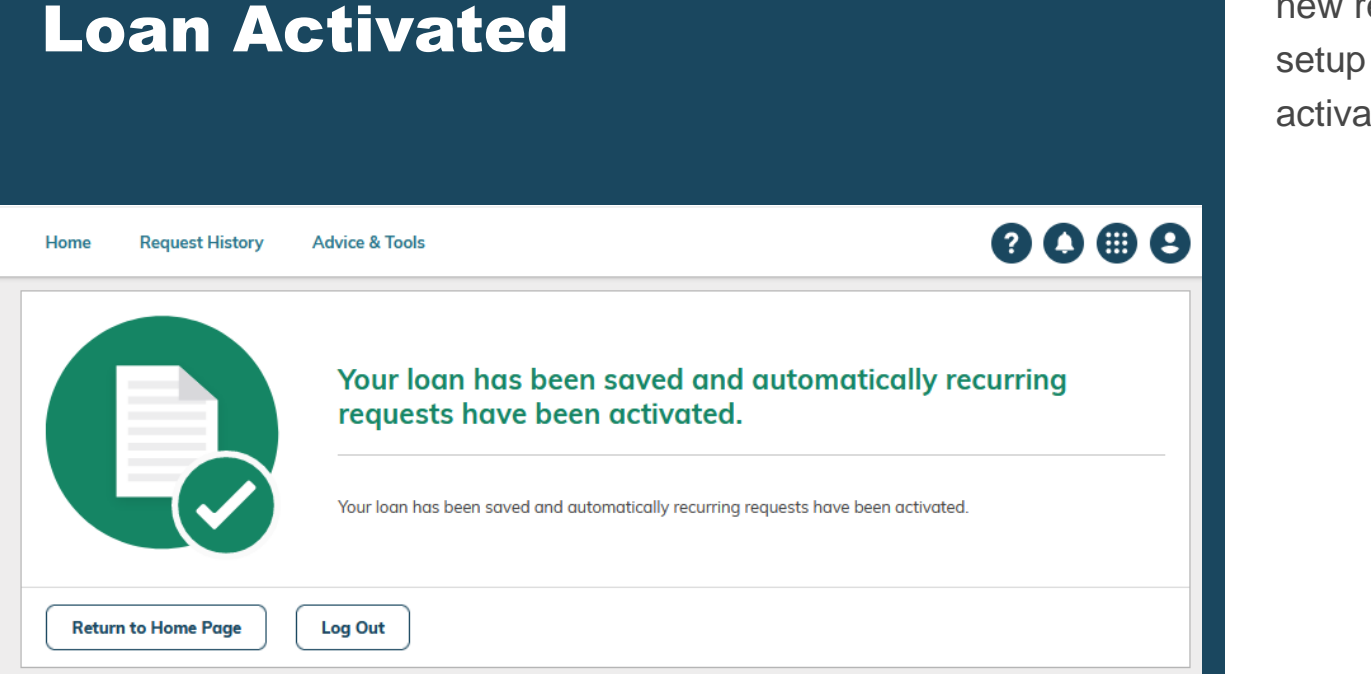

You have now completed your new recurring loan request setup and have been activated.

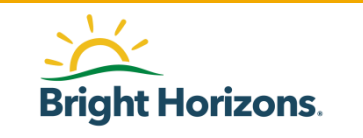

### **Loan Servicer**

| Home Request History Advi                       | ce & Tools                                                      |                                   |                                    |           |  |  |
|-------------------------------------------------|-----------------------------------------------------------------|-----------------------------------|------------------------------------|-----------|--|--|
| Manage your Student Loan Benefit                |                                                                 |                                   |                                    |           |  |  |
| Good Afternoon, here's your current active loan |                                                                 |                                   |                                    |           |  |  |
| Repayment Type<br>Direct To Servicer            | ACME Loan Servicing (XXXXX212<br>Student Loan Repayment Program | Frequency<br>Monthly<br>Recurring | Est. Balance<br><b>\$40,000.00</b> |           |  |  |
| Mar Requests<br>\$100.00                        | Status<br>ACTIVE                                                |                                   | (                                  |           |  |  |
|                                                 | Status                                                          | Request #                         | Benefit Month                      | Requested |  |  |
|                                                 | REQUEST IN REVIEW                                               | 8306560 >                         | Mar 2022                           | \$100.00  |  |  |

On the Home page, you will also see your **new active loan** on the dashboard.

Your loan has two sections. The top portion of your loan is your loan information.

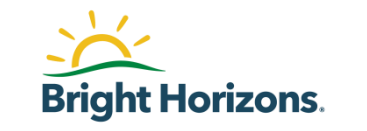

#### Loan Servicer Request History Advice & Tools Home Manage your Student Loan Benefit Good Afternoon, here's your current active loan Repayment Type ACME Loan Servicing (XXXXX2121) Frequency Est. Balance **Direct To Servicer** Monthly \$40,000,00 Student Loan Repayment Program Recurring Mar Requests Status Actions \$100.00 ACTIVE Requested Status Request # Benefit Month REQUEST IN REVIEW 8306560 > Mar 2022 \$100.00

The second part of your loan will display a **Request #** along with the **month** the benefit was applied.

For recurring loan support requests, you will see a new **Request #** each **month** along with the new benefit month.

If you need to make changes without deleting your loan, click on the Request # at any time.

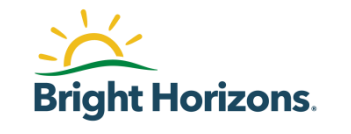

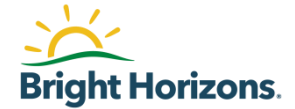

# **Updating a Loan**

38

### **Delete Loan**

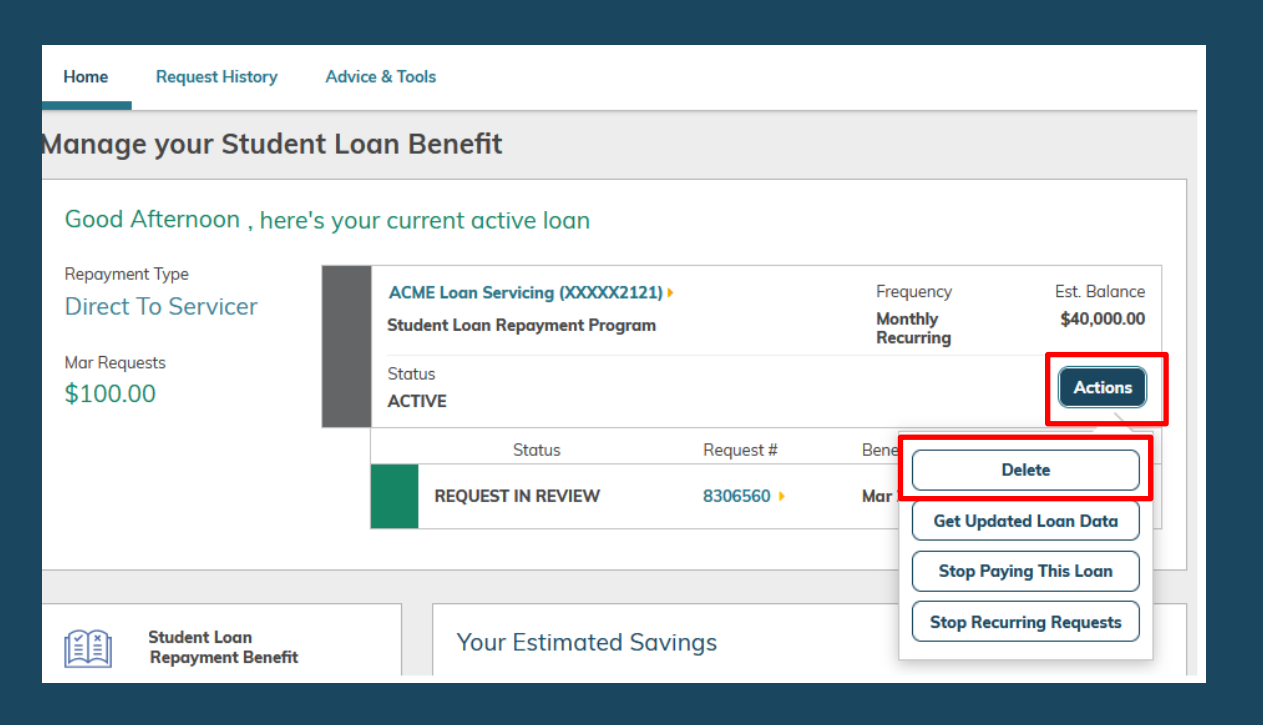

At anytime, you will have various options available to updated your loan.

Under Actions, you can only delete a loan if you do not have a request associated with it.

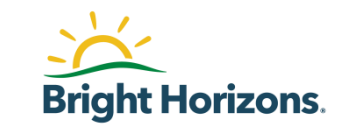

### **Get Updated Loan Data**

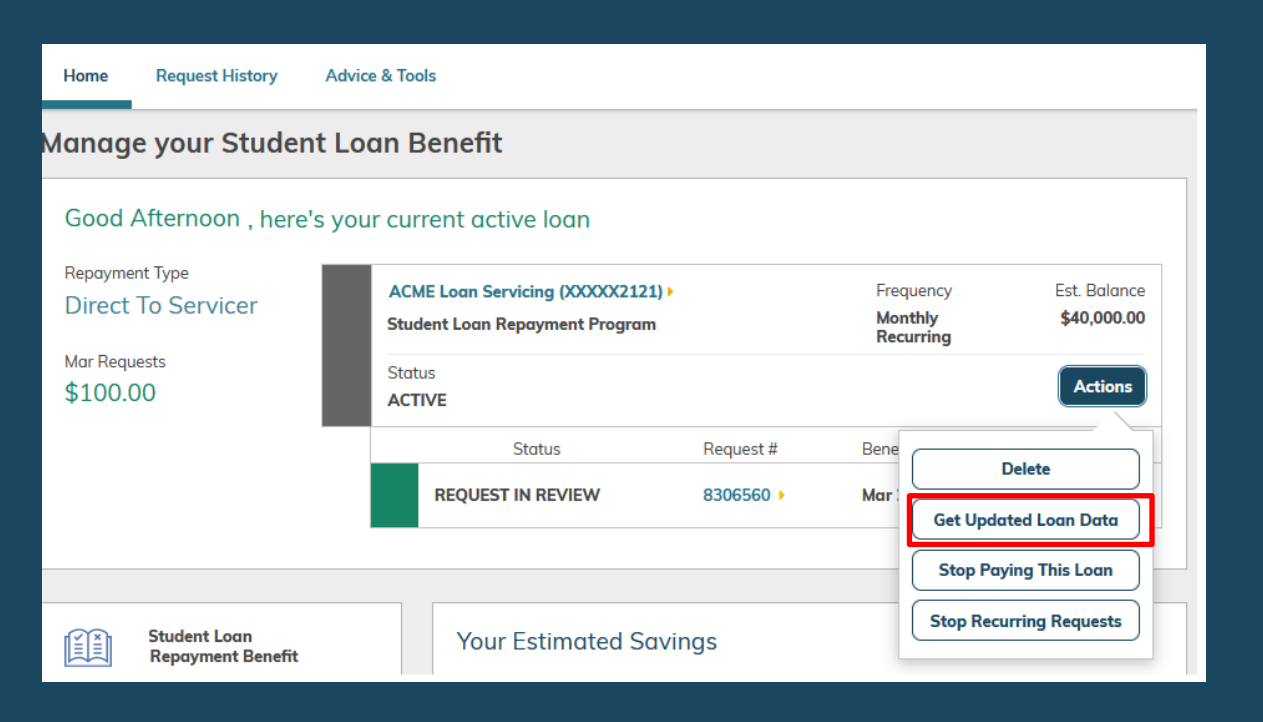

Occasionally, you may need to request updated information from your loan servicer. To update your loan details, go to Actions and select Get Updated Loan Data.

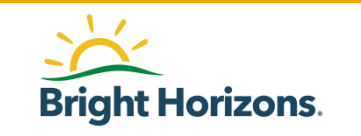

## **Stop Paying This Loan**

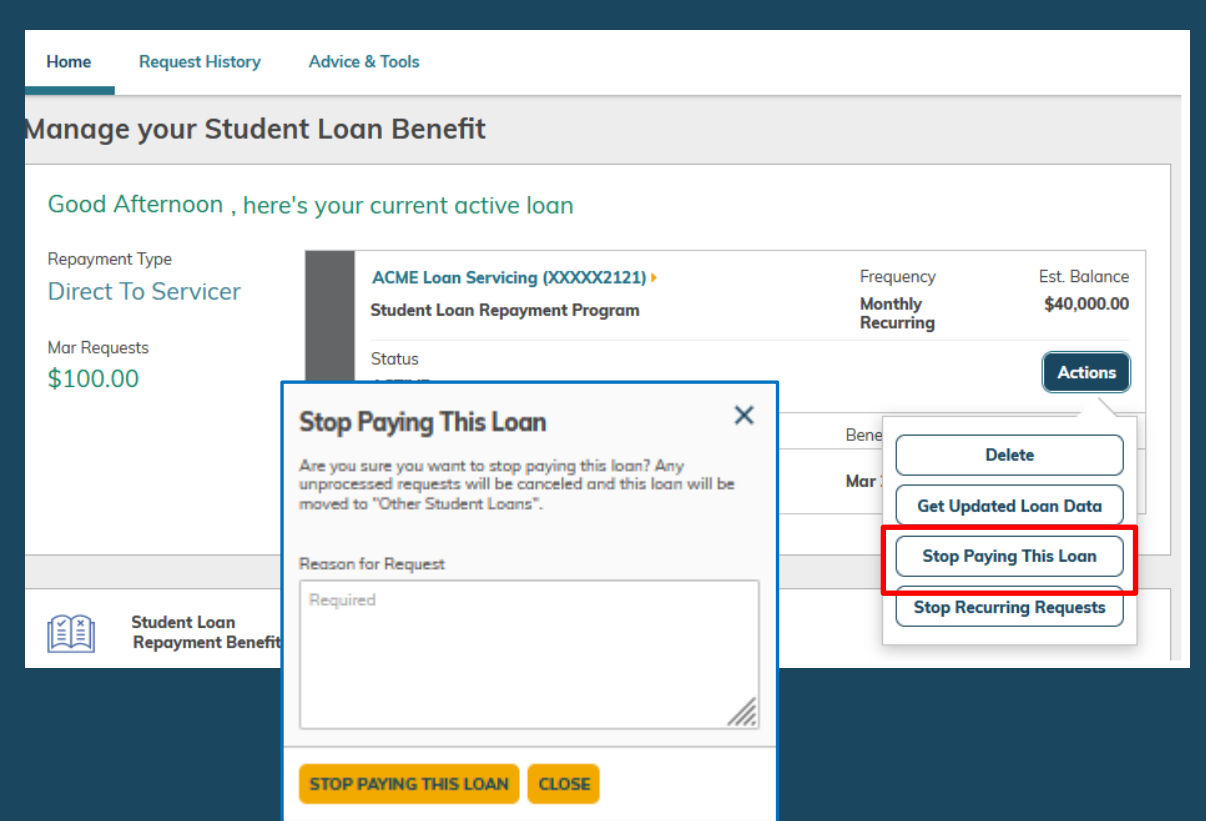

If you would like to stop or inactivate the loan completely, select **Stop Paying This Loan** under **Actions**. Provide the reason for stopping this loan and submit your request.

The loan will be moved to Other Student Loans section of the Home page.

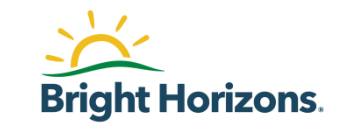

### **Stop Recurring Requests**

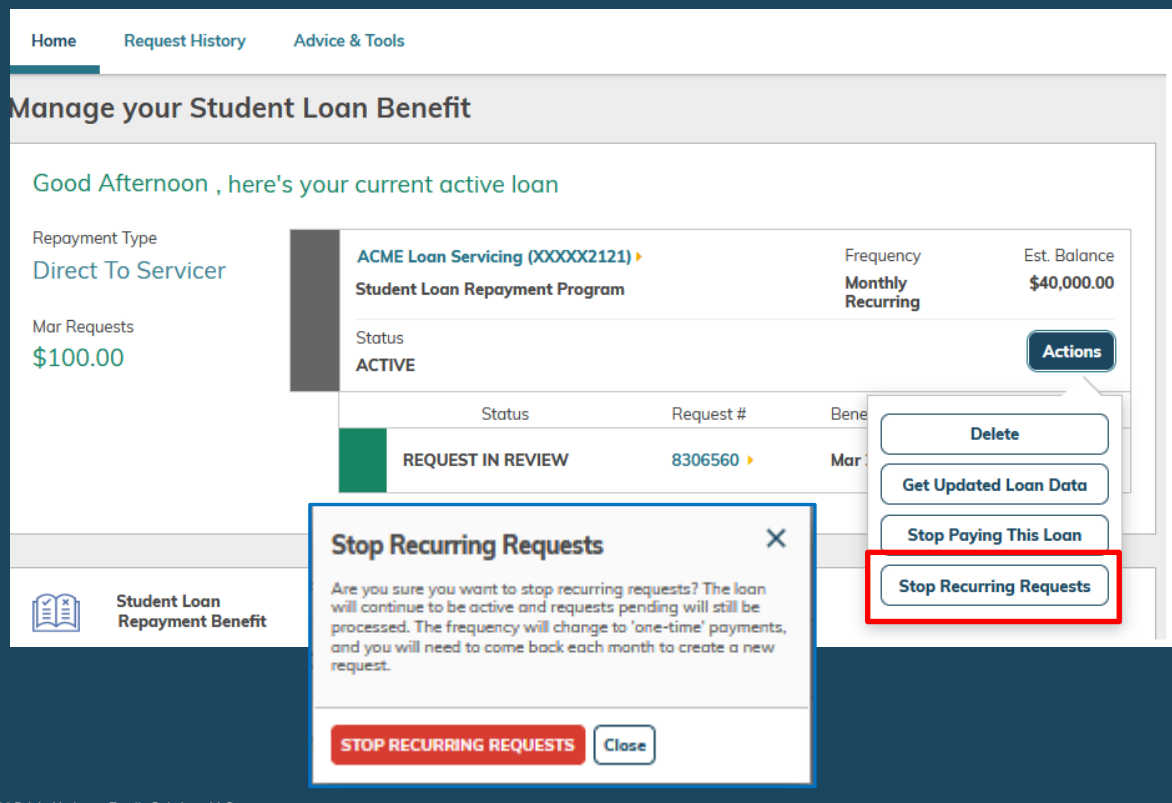

### Stop Recurring Requests under Actions allows you to change your monthly recurring payment request to a one-time payment request.

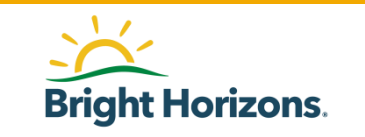

## **Start Paying This Loan**

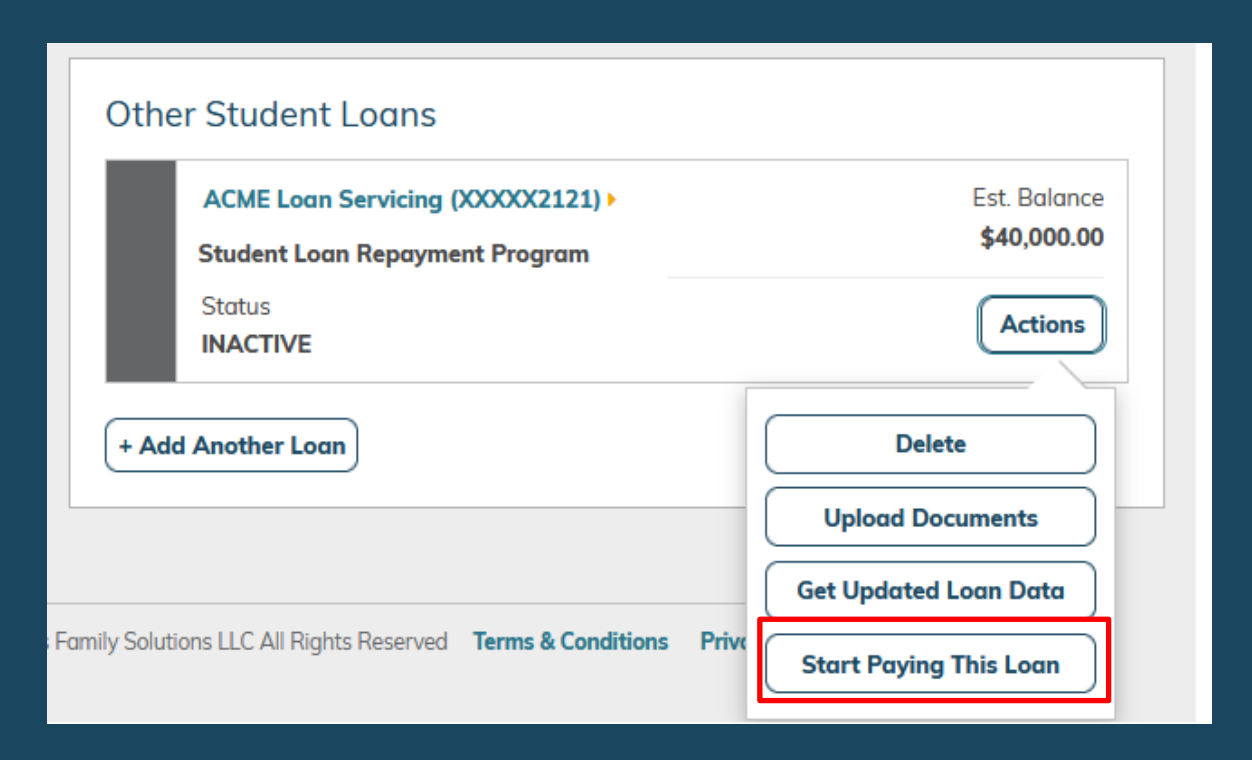

All of your inactive loans will be found under **Other Student Loans** on the **Home page.** 

You will be able to activate a loan again if you do not have any current active loans.

Click on **Start Paying This Loan** to make the loan your active loan.

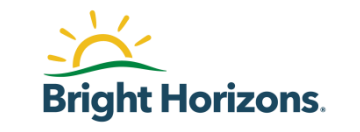

### **Complete Your Loan**

| Other Student Loans                                              |                                                        |
|------------------------------------------------------------------|--------------------------------------------------------|
| ACME Loan Servicing (XX2225) ><br>Student Loan Repayment Program | Est. Balance<br><b>\$40,000.00</b>                     |
| Status<br>SAVED — NOT SUBMITTED                                  | Actions                                                |
| + Add Another Loan                                               | Delete                                                 |
|                                                                  | Your Loan Is Not<br>Complete. Continue<br>Adding Loan. |

If you have a saved loan under **Other Student Loans** on the **Home page**, you can continue setting up your loan at any time.

Click on **Actions** and select Your Loan Is Not Complete. Continue Adding Loan and follow the steps to add your loan.

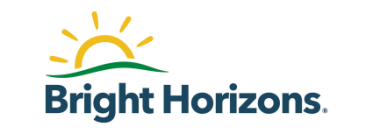

Thank you for joining our webinar segment today. We look forward to supporting your education journey! To begin visit the Jackson Health benefit information page located at jacksonbenefits.org

HR-Benefits@jhsmiami.org for any questions you may have regarding your benefits.

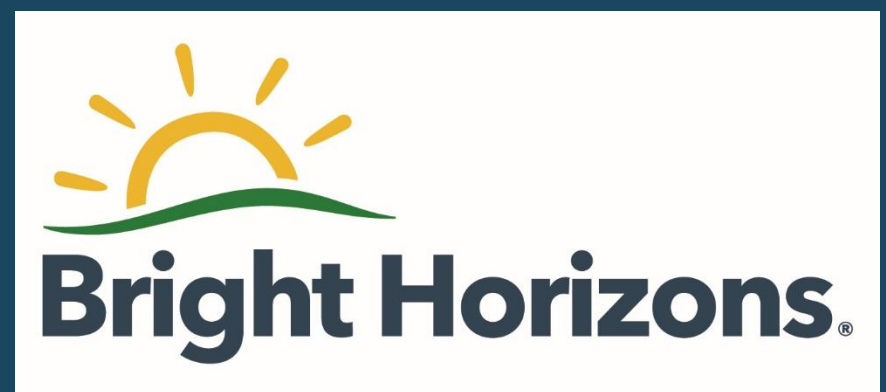